# Backup M365 Teams Data to Vaultastic Active Store – Real-Time Data Protection

#### **Overview**

- M365 Teams is used by organizations for internal communications. Teams data carries important conversations and documents which need to be frequently archived.
- Using the LegacyFlo Teams-Vaultastic4 request type, you can now archive Teams conversations into emails (https://docs.mithi.com/home/structure-of-emails-generated-from-teams) which are saved on the Vaultastic Active Store.

# Step 1: Getting access to the Teams data

This is a one-time process, in which you generate the Graph API access key and register with LegacyFlo.

Follow the steps given here (https://docs.mithi.com/home/getting-access-to-the-m365-graph-api).

### Step 2: Prepare the Vaults on the Active Store

- Each LegacyFlo request will upload data from a data file to a target vault on the Active Store
- Using the Admin Panel (https://docs.mithi.com/home/vaultastic-admin-guide),
  - Create the vaults (https://docs.mithi.com/home/how-to-provision-users-in-vaultastic), if not present
  - Change the target vault access to Self Service (https://docs.mithi.com/home/how-to-manage-users-access-to-their-

vaultastic-accounts-and-other-features) (Make sure that you remove the access after the migration is over to avoid extra charges)

• Set the password for the vault.

## Step 3: Submitting LegacyFlo requests

Once the preparation is done, you can start the migration by submitting migration requests to LegacyFlo (https://docs.mithi.com/home/how-to-submit-a-data-migration-request-in-the-legacyflo-application).

The request type to be used is Teams-Vaultastic4.

Note: This step has to be executed for each mailbox to be migrated.

The source parameters for the request are as follows:

**Source Information** 

|                             | DESCRIPTION                                                                                                    | SAMPLE     |
|-----------------------------|----------------------------------------------------------------------------------------------------|------------|
|                             |                                                                                                    |            |
| User ID                     | User id on M365 domain whose data needs to be retrieved (Note: The id should not contain the domain name.)                                                                                                    | "john"     |
| Domain                      | Source domain on M365                                                                                                    | "baya.com" |
| Operation<br>Type           | There are two options to choose from <ol> <li>OneOnOne</li> <li>Group</li> <li>If you choose OneOnOne, all the Teams one on one chats for the user will be retrieved.</li> </ol> If you choose Group, all the Teams group chats for the user will be retrieved.                     | OneOnOne   |
| Include<br>JSON<br>Response | By default, all chat communications are converted to email in the HTML<br>format and any documents shared are attached to the mail.<br>The Include JSON Response option should be enabled if you wish to add the<br>RAW JSON returned by the Graph API as an additional attachment. |            |

#### **Filter Information**

| FIELD NAME DESCRIPTION      |                                                                                                    |                       |
|-----------------------------|----------------------------------------------------------------------------------------------------|-----------------------|
| Since (DD-<br>MMM-<br>YYYY) | If this field is left blank, all the communications of the user till one day before the<br>date specified in the Before field will be retrieved.<br>If this field has a valid input, then all communications since the date specified will<br>be retrieved.                                       | "31-<br>JAN-<br>2022" |
| Before(DD-<br>MMM-<br>YYYY) | If this field is left blank, all the communications from the date specified in the Since<br>field till the date prior to the date when the execution starts will be retrieved.<br>If the field has a valid input, all communications till a day prior to the date specified<br>will be retrieved. | "31-<br>MAR-<br>2022" |

#### **Destination Information**

| FIELD<br>NAME | DESCRIPTION                                                                                                    | SAMPLE VALUE<br>(TO UPLOAD TO VAULTASTIC4)                                                                                                    |
|---------------|----------------------------------------------------------------------------------------------------|----------------------------------------------------------------------------------------------------|
| User ID       | The user id on the<br>destination<br>Vaultastic 4 server.<br>(Note: The id<br>should not contain<br>the domain name.) | "john.smith" (To upload data to john.smith@baya-com.vaultastic.com)                                                                                                    |
| Domain        | Destination<br>domain on<br>Vaultastic 4                                                                              | "baya-com.vaultastic.com"                                                                                                    |
| Password      | Password of the<br>user on<br>Vaultastic 4                                                                            | Note: Passwords cannot contain special characters mentioned in the list given here (https://docs.mithi.com/home/how-to-secure-vaultastic-account-access-using-password-policies). Update the password before submitting the request. |
| Server        | Hostname for the<br>domain on<br>Vaultastic 4                                                                         | "baya-com.vaultastic.com"                                                                                                    |

# Step 4 (optional): Submitting multiple LegacyFlo requests to backup data for multiple users

To upload multiple jobs using a CSV, create a CSV file (https://docs.mithi.com/home/how-to-submit-multiple-data-migrationrequests-in-legacyflo-application#create-a-csv-for-defining-multiple-requests) with a list of all the users and other details required to upload data.